## How to view and export vessel spare parts Stock in and out Statistics details (documents)

Users log in to the OLISS Web side, click to enter the "Stock Management → Vessel Stock → Spare Parts Stock" interface. click "Stock In & Out Statistics", click "Export" on the Stock in and Out Statistics interface, and choose to export by "Equipment Group" or "Storage Location Group" according to their needs.

| <b>少</b> 互海科技                                                                                                    | © Q                                                                                              | Q Workbench (30749 Vessel Monitor Find           |                                                                                      |                  | Switching System - 🎝 🕃 EN - ⑦ 🌇 孙红梅 |                       |                              |
|----------------------------------------------------------------------------------------------------|--------------------------------------------------------------------------------------------------|--------------------------------------------------|--------------------------------------------------------------------------------------|------------------|-------------------------------------|-----------------------|------------------------------|
| G Stock Management ∨                                                                                                    | Spare Parts Stores Stock Oil Stock                                                               | There are currently 13 items of emergency purcha | ases on the ship that are not consumed.>                                             | Stor             | age Location/P.I.C. Setting         | Higher Amount Accurac | y (i) Stock Initialization 👻 |
| Vessel Stock                                                                                                    | → 1、Click to enter the vessel stock interfa<br>Goods List      ☐ Display Only Critical Equipment | ce in turn                                       |                                                                                      |                  |                                     |                       |                              |
| Stock-taking                                                                                                    | LINK OCEAN 1 V AII V                                                                             |                                                  |                                                                                      |                  |                                     |                       |                              |
| Shore-based Stock                                                                                                    |                                                                                                  |                                                  |                                                                                      |                  |                                     |                       |                              |
| Store Migrate<br>Stock Transfer                                                                                                    | 2、Click "Stock In & Out Statistics"<br>• 阿尔维斯曲机 4 Items                                          |                                                  |                                                                                      |                  |                                     |                       |                              |
| Stock-in<br>Management                                                                                                    | <ul> <li>示</li> <li>1 ltems</li> <li>気(在船名)</li> <li>10 ltems</li> </ul>                         |                                                  |                                                                                      |                  |                                     |                       |                              |
|                                                                                                    |                                                                                                  | Stock in & O                                     | ut Statistics-Spare Parts                                                            |                  |                                     |                       | 8                            |
| 3. In the stock in & out statistics interface, click "Export", and choose to export by "Equipment Group" or by "Storage Location Group" according to your needs |                                                                                                  |                                                  |                                                                                      |                  |                                     |                       |                              |
| Export                                                                                                    |                                                                                                  | All                                              | V UNKOCEAN1                                                                          | v Engine Dept. v | 2024-12 - 2024-12                   | Keywords Searching    | Search Repot                 |
| Expt. Group<br>Storage Location Grou                                                                                                    | e Spare Part Code/Specification/Drawing No.                                                      | Position No.                                     | Component Info.                                                                      | Unit             | Current Stock                       | Stock-in              | Stock-out                    |
| 1 jng 🛈                                                                                                    | 76575                                                                                            | 1                                                | Eqpt. Name:coco412;Eqpt. Type:coco412;Man<br>ufacturer:不明;Brand Series:;Component Na | 2                | 0                                   | 0                     | 0                            |
| 2 0位面①                                                                                                    | 无                                                                                                |                                                  | Eqpt. Name:O型橡胶密封圈:Eqpt. Type:丁腈橡<br>胶(NBR)O型橡胶密封圈:Manufacturer:不明;…                 | $\uparrow$       | 3                                   | 0                     | 0                            |
|                                                                                                    |                                                                                                  |                                                  |                                                                                      |                  |                                     |                       |                              |